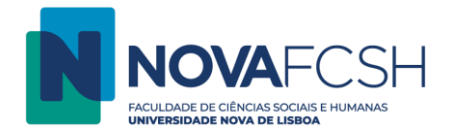

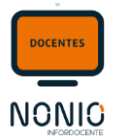

# Lançamento de Notas de Frequência (Notas Finais) de Cursos não conferentes de Grau (Cursos Livres / Escola Verão)

Passo 1: Depois de a edição da disciplina (unidade curricular) estar LACRADA, o/a docente deve aceder à opção de menu <mark>Pautas > Pautas não</mark> Conf. Grau:

# Pautas

Pautas Normais Estágios, Teses e Dissertações Pautas não Conf. Grau

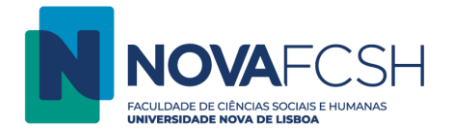

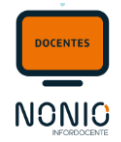

Passo 2: Vai aparecer uma lista das edições em que o/a docente já pode lançar notas com a indicação do estado da mesma (de acordo com a legenda). O/a docente deve aceder aos detalhes da disciplina onde pretende registar as notas.

| InforDocente                            | Início > Lista de Edições                  |          |                   | Contacte-nos |
|-----------------------------------------|--------------------------------------------|----------|-------------------|--------------|
| Meu Perfil                              |                                            |          |                   |              |
| Dados Pessoais<br>Dados Profissionais   |                                            |          |                   |              |
| Serviço Docente<br>Teses e Dissertações | Lançamento<br>Resultados                   |          |                   |              |
| Aulas e Vigilâncias<br>Horário          |                                            |          | Ano Letivo:       | 2019/2020 🗸  |
| Notificações                            | Lista de Edições 2019/2020                 |          |                   |              |
| Inquéritos<br>Reserva de Espacos        | Unidade Curricular                         | Cursos   | Estado das Pautas |              |
| Nesel va de Espaços                     | A1 - Nível Iniciação (02100618) [Turma D]  |          |                   |              |
| Disciplinas                             | 2.° Semestre                               | LCLECSA1 | 1 pautas          | Detalhes     |
| Informação Geral                        | Docente Responsável: Susana Correia        |          |                   |              |
| Sumários e Assiduidade                  | legenda.                                   |          |                   |              |
| Avaliações                              | Pauta(s) Lacrada(s)                        |          |                   |              |
| Material de Apoio                       | Pauta(s) com notas registadas e por lacrar |          |                   |              |
| Fóruns Discussão                        | Pauta(s) sem notas registadas              |          |                   |              |
| Submissão de Trabalhos<br>Diário        |                                            |          |                   |              |
| Diario                                  |                                            |          |                   |              |
| Pautas                                  |                                            |          |                   |              |
| Pautas Normais                          |                                            |          |                   |              |
| Estágios, Teses e                       |                                            |          |                   |              |
| Pautas não Conf. Grau                   |                                            |          |                   |              |

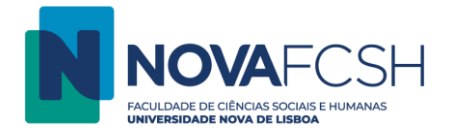

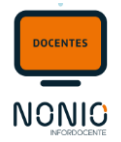

Passo 3: Ao aceder aos detalhes da disciplina, o/a docente vai ter acesso a um conjunto de informações sobre a disciplina, como por exemplo o nº de inscritos e a pauta da avaliação, à qual deve aceder através da opção "Detalhes"

| Dados Pessoais<br>Dados Profissionais<br>Serviço Docente<br>Teses e Dissertações | Lançamento<br>Resultados                                                                        | Versão de                                                          | Testes     |                           |                        |                     |
|----------------------------------------------------------------------------------|-------------------------------------------------------------------------------------------------|--------------------------------------------------------------------|------------|---------------------------|------------------------|---------------------|
| Aulas e Vigilâncias<br>Horário                                                   | A1 - Nível Iniciação                                                                            |                                                                    |            |                           |                        |                     |
| Notificações                                                                     | Código: 0210061                                                                                 | 8                                                                  | Pa         | lavra-Chave: Turma D      |                        |                     |
| Reserva de Espaços                                                               | Ano Letivo: 2019/202                                                                            | 20                                                                 | Pe         | ríodo Letivo: 2º Semestre |                        |                     |
| Disciplinas                                                                      | Unidade Orgânica: Faculdad                                                                      | e de Ciências Sociais e Humanas                                    |            |                           |                        |                     |
| Informação Geral                                                                 | Docente Responsável: Susana N                                                                   | /esquita de Deus Correia                                           |            |                           |                        |                     |
| Sumários e Assiduidade                                                           | Cursos: A1 - Níve                                                                               | l Iniciação - Curso Semestral - Língua e Cultura Portuguesas       |            |                           |                        |                     |
| Alunos                                                                           | Total de Alunos: 26                                                                             |                                                                    |            |                           |                        |                     |
| Material de Apoio                                                                | Resultados nor Definir: 26                                                                      |                                                                    |            |                           |                        |                     |
| Fóruns Discussão<br>Submissão de Trabalhos                                       |                                                                                                 |                                                                    |            |                           |                        |                     |
| Diário                                                                           | Modelo de Avaliação Aplicado: Modelo p                                                          | para disciplinas so com uma epoca de avaliação (NCG) e escala 0-20 |            |                           |                        |                     |
| Pautas                                                                           |                                                                                                 |                                                                    |            |                           |                        |                     |
| Pautas Normais                                                                   | Avaliações                                                                                      |                                                                    |            |                           |                        | Adicionar Avaliação |
| Estágios, Teses e                                                                | Data da Avaliação                                                                               | Pautas                                                             |            |                           | Total Notas Registadas |                     |
| Pautas não Conf. Grau                                                            | Legenda:                                                                                        | Pauta da Avaliação                                                 |            |                           | U                      | Detaines            |
|                                                                                  | Pauta Aceite                                                                                    |                                                                    |            |                           |                        | -                   |
| Consultas                                                                        | Pauta Lacrada                                                                                   |                                                                    |            |                           |                        | $\sim$              |
| Cursos                                                                           | <ul> <li>Pauta com notas registadas e por lacrar</li> <li>Pauta sem notas registadas</li> </ul> |                                                                    |            |                           |                        |                     |
| Menores                                                                          |                                                                                                 |                                                                    |            |                           |                        |                     |
| Pautas                                                                           |                                                                                                 |                                                                    |            |                           |                        |                     |
| Docentes                                                                         | Resumo Resultados                                                                               |                                                                    |            |                           |                        |                     |
| Listagens e Estatísticas                                                         | Aluno                                                                                           |                                                                    | Número     | Curso                     | Resultado              |                     |
| Qualidade                                                                        | Alexander Bergmann                                                                              |                                                                    | 2019143284 | LCLECSA1                  |                        |                     |
| Apálico do Atividado Lotivo                                                      | Alexandru Popa                                                                                  |                                                                    | 2019148538 | LCLECSA1                  |                        |                     |

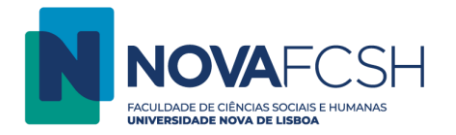

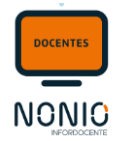

Passo 4: Ao aceder aos detalhes da pauta de avaliação, o/a docente vai então poder registar as notas dos estudantes e para isso deve aceder a detalhes;

| Resultados<br>Detalhes Avaliação                                                                        |                        |                        |         | Remover Alterar Data da Avaliação |
|----------------------------------------------------------------------------------------------------|------------------------|------------------------|---------|-----------------------------------|
| Unidade Curricular: A1 - Nível Iniciação [Turma D]<br>02100618                                          |                        |                        |         |                                   |
| Data da Avaliação: 09-06-2020                                                                           |                        |                        |         |                                   |
| Total de Alunos: 0                                                                                      |                        |                        |         |                                   |
| Modelo de Avaliação Aplicado: Modelo para disciplinas só com uma época de avaliação (NCG) e escala 0-20 |                        |                        |         |                                   |
|                                                                                                    |                        |                        |         |                                   |
| Pautas de Resultados                                                                                    |                        |                        |         |                                   |
| Pauta de Resultados                                                                                     | Total Notas Registadas | Disponibilizada Alunos | Lacrada | Aceite SGA                        |
| Pauta da Avaliação                                                                                      | 0                      |                        |         | Detalhes                          |
|                                                                                                    |                        |                        |         |                                   |
|                                                                                                    |                        |                        |         | $\sim$                            |
| Voltar                                                                                                  |                        |                        |         |                                   |
| Voltar                                                                                                  |                        |                        |         |                                   |
| Voitar                                                                                                  |                        |                        |         | ና ጉ                               |

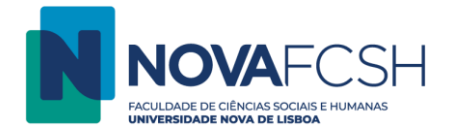

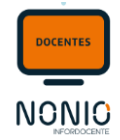

Passo 5: Ao aceder aos detalhes da pauta de avaliação, vai ter acesso à lista de estudantes dessa unidade curricular, de modo a registar as avaliações. A nota só fica gravada e corretamente lançada quando o campo passa a verde.

À medida que os resultados forem sendo lançados, o campo onde se regista a nota passa de vermelho para verde. Assim que se faz <TAB> ou <ENTER>, o resultado fica gravado. NOTA: No resultado da frequência, o/a docente deverá colocar a NOTA FINAL do aluno à unidade curricular (Disciplina)

O/a docente pode selecionar o link no campo Modelos de Avaliação Aplicado para verificar as opções que o modelo aceita como opção de resultado.

| Dados Pessoais<br>Dados Profissionais<br>Serviço Docente<br>Teses e Dissertações   | Lançamento<br>Resultados                                 | Versão de To                                                              | estes      |                             |                           |                           |
|------------------------------------------------------------------------------------|----------------------------------------------------------|---------------------------------------------------------------------------|------------|-----------------------------|---------------------------|---------------------------|
| Aulas e Vigilâncias<br>Horário<br>Notificações<br>Inquéritos<br>Reserva de Espaços | Pauta da Avaliação<br>Unidade Curricular:<br>Ano Letivo: | A1 - Nível Iniciação <i>[Turmo D]</i><br>02100618<br>2019/2020            |            | Período Letivo: 2º Semestre | Disponibilizar aos Alunos | Alterar Observações Pauta |
| Disciplinas                                                                        | Docente Responsável:                                     | S <b>uma Managita da Dava Cana</b> ja                                     |            |                             |                           |                           |
| Informação Geral<br>Sumários e Assiduidade<br>Avaliações                           | Cursos:                                                  | A1 - Nível Iniciação - Curso Semestral - Língua e Cultura Portuguesas     |            |                             |                           |                           |
| Alunos                                                                             | Data da Avaliação:                                       | 09-06-2020                                                                |            |                             |                           |                           |
| Material de Apoio<br>Fóruns Discussão<br>Submissão de Trabalhos                    | Disponibilizada aos Alunos em:<br>Lacrada em:            |                                                                           |            |                             |                           |                           |
| Diário                                                                             | Aceite pelos Serviços Académicos<br>em:                  |                                                                           |            |                             |                           |                           |
| Pautas                                                                             | Observações Pauta:                                       |                                                                           |            |                             |                           |                           |
| Pautas Normais<br>Estágios, Teses e<br>Dissertações                                | Modelo de Avaliação Aplicado:                            | Modelo para disciplinas só com uma época de avaliação (NCG) e escala 0-20 |            |                             |                           |                           |
| Pautas não Conf. Grau                                                              |                                                          |                                                                           |            |                             |                           |                           |
| Consultas                                                                          | Resultados                                               |                                                                           | Número     | Curso                       |                           | Resultado                 |
| Cursos<br>Menores                                                                  | Anonamos                                                 |                                                                           | 2019143284 | LCLECSA1                    |                           | АРТО                      |
| Alunos<br>Pautas                                                                   | лананананара                                             |                                                                           | 2019148538 | LCLECSA1                    |                           | 12                        |
| Docentes<br>Listagens e Estatísticas                                               | Аппа эптолкоча                                           |                                                                           | 2019148980 | LCLECSA1                    |                           | 9                         |
| Qualidade                                                                          | Büşra Didem Oğur                                         |                                                                           | 2019137950 | LCLECSA1                    |                           | 10                        |

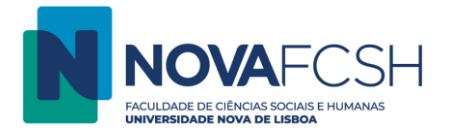

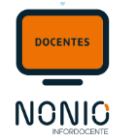

**Passo 6:** Após o registo de todas as notas, ou daquelas que já estão definidas, o/a docente pode **disponibilizar** os resultados aos/às estudantes. Neste momento, as notas ainda não são definitivas, ou seja, poderão ainda ser alteradas/corrigidas;

| Dados Pessoais<br>Dados Profissionais<br>Serviço Docente<br>Teses e Dissertações                                                                                                    | Lançamento<br>Resultados                                                                                                    | Versão de Testes                                 |                                           |                                                      |
|----------------------------------------------------------------------------------------------------|----------------------------------------------------------------------------------------------------|--------------------------------------------------|-------------------------------------------|------------------------------------------------------|
| Aulas e Vigilâncias<br>Horário<br>Notificações<br>Inquéritos<br>Reserva de Espaços<br><b>Disciplinas</b><br>Informação Geral<br>Sumários e Assiduidade<br>Avaliações<br>Alunos<br>Material de Apoio<br>Fóruns Discussão<br>Submissão de Trabalhos<br>Diário | Pauta da Avaliação<br>Unidade Curricular: A1 - Nivel Iniciação [Turmo D]<br>02100618<br>Ano Letivo: 2019/2020<br>Docente Responsável:<br>Docente Responsável:<br>Cursos: A1 - Nível Iniciação - Curso Se<br>Data da Avaliação: 09-06-2020<br>Disponibilizada aos Alunos em:<br>Lacrada em:<br>Aceite pelos Serviços Académicos<br>em: | e<br>mestral - Língua e Cultura Portuguesas      | Período Letivo: 2º Semestre               | Disponibilizar aos Alunos I Iterar Observações Pauta |
| Pautas<br>Pautas Normais<br>Estágios, Teses e<br>Dissertações<br>Pautas não Conf, Grau                                                                                                    | Observações Pauta:<br>Modelo de Avaliação Aplicado: Modelo para disciplinas só co                                                                                                    | m uma época de avaliação (NCG) e escala 0-20     |                                           |                                                      |
| Consultas<br>Cursos<br>Menores<br>Alunos<br>Pautas<br>Docentes<br>Listagens e Estatísticas<br>Oualidade                                                                                                    | Resultados Aluno                                                                                                    | Número<br>2019143284<br>2019148538<br>2019148980 | Curso<br>LCLECSA1<br>LCLECSA1<br>LCLECSA1 | Resultado<br>APTO<br>12<br>9                         |
| Normas e Procedimentos                                                                                                    |                                                                                                    | 2019137950                                       | LCLECSA1                                  | 12                                                   |

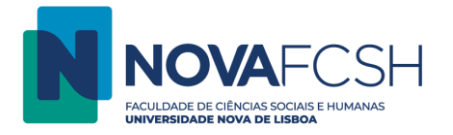

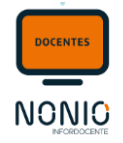

Passo 7: Surge em seguida um ecrã de confirmação da disponibilização das notas (provisórias) e o/a docente dispõe de um campo para adicionar as informações ou os comentários que considerar relevantes.

| Lançamento<br>Resultados                                                                                                    |                                                                                            |
|----------------------------------------------------------------------------------------------------|--------------------------------------------------------------------------------------------|
| Apenas foram inseridos 17 result                                                                                                    | tados tendo ficado 9 alunos sem nota. Será criada automaticamente uma pauta suplementar.   |
| Dessis means disconibilized as mouth                                                                                                    |                                                                                            |
| <ul> <li>Deseja mesmo disponibilizar os result</li> <li>Esta operação não poderá ser an</li> <li>Apenas serão possíveis alteraçõe</li> <li>Será enviada uma notificação por</li> </ul> | ados da pauta?<br>ulada;<br>s individuais às notas;<br>r e-mail aos alunos com a sua nota. |
| Observações Pauta:                                                                                                    | B / U 群 専 理 国 汪 汪   津 律   ッ べ 2   <u>A</u> ・型・  臨 臨                                        |
|                                                                                                    |                                                                                            |
|                                                                                                    |                                                                                            |
|                                                                                                    | Nota: As observações serão enviadas aos alunos através de uma notificação                  |
| $\Box$                                                                                                    | Disponibilizar Cancelar                                                                    |

**IMPORTANTE**: Para que se possa LACRAR uma pauta, o/a docente terá sempre que efetuar a disponibilização das notas aos/às estudantes.

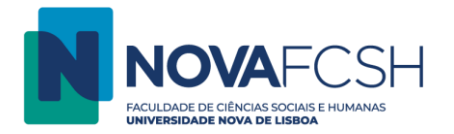

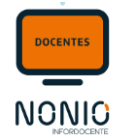

**Passo 8:** Neste momento, a pauta está disponibilizada aos/às estudante. Tal como foi referido atrás, existe ainda a possibilidades de o/a docente alterar a pauta (para casos individuais). A partir do momento em que lacre a pauta, deixa de poder fazer alterações.

| Lançamento<br>Resultados                                                      | Versão de Testes                                                                |                                                                                                    |
|-------------------------------------------------------------------------------|---------------------------------------------------------------------------------|----------------------------------------------------------------------------------------------------|
| Pauta disponibilizada a                                                       | aos alunos com sucesso.                                                         |                                                                                                    |
| Pauta da Avaliação<br>Unidade Curricular<br>Ano Letivo<br>Docente Responsável | : A1 - Nível Iniciação [Turma D]<br>02100618<br>: 2019/2020<br>: 9              | Lacrar       Alterar Observações Pauta       Transferir Alunos para outra Avaliação         Período Letivo:       2º Semestre |
| Cursos<br>Total de Alunos                                                     | : A1 - Nível Iniciação - Curso Semestral - Língua e Cultura Portuguesas<br>: 17 |                                                                                                    |
| Data da Avaliação<br>Disponibilizada aos Alunos em                            | : 09-06-2020                                                                    |                                                                                                    |
| Lacrada em<br>Aceite pelos Serviços Académico<br>em                           | :<br>s<br>:                                                                     |                                                                                                    |
| Observações Pauta<br>Modelo de Avaliação Aplicado                             | :<br>Modelo para disciplinas só com uma época de avaliação (NCG) e escala 0-20  |                                                                                                    |

Uma vez disponibilizada a pauta, os/as estudantes podem consultar as notas já lançadas, acedendo à sua área. Nesse caso as notas aparecem a vermelho por a pauta ainda ser provisória, isto é, não ter sido ainda lacrada pelo/a docente.

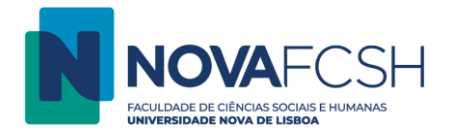

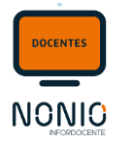

#### Exemplo do que o/a estudante vê na sua área:

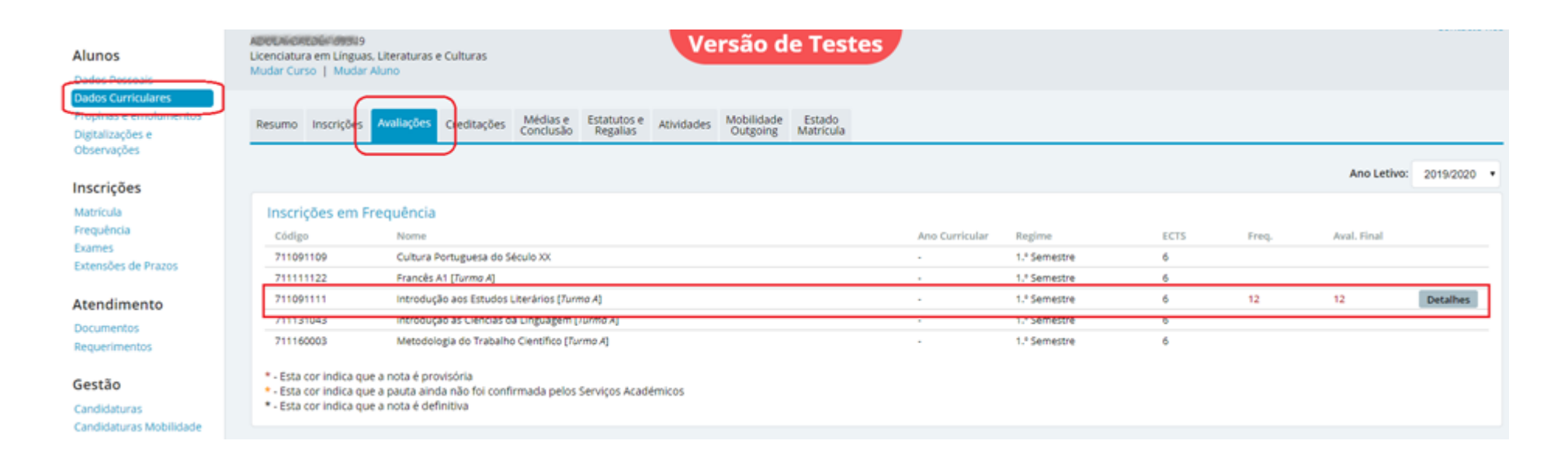

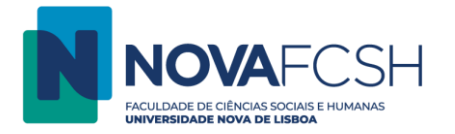

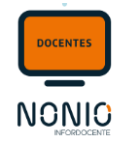

Passo 9: Após o registo de todas as notas e depois de o/a docente ter disponibilizado os resultados aos/às estudantes, pode optar por LACRAR as avaliações. Enquanto não lacrar os resultados estes continuarão a ser provisórios. Ao optar por LACRAR as notas, estas serão consideradas como finais e o/a docente já não poderá depois fazer alterações às mesmas; Para LACRAR a pauta deve selecionar a opção "Lacrar"

| Lançamento<br>Resultados                                                                                                    | Versão de Testes                                                                                                    |                                                                                                    |
|----------------------------------------------------------------------------------------------------|----------------------------------------------------------------------------------------------------|----------------------------------------------------------------------------------------------------|
| Pauta disponibil                                                                                                    | izada aos alunos com sucesso.                                                                                                    |                                                                                                    |
| Pauta da Avaliação<br>Unidade Curr<br>Ano I<br>Docente Respor<br>C<br>Total de A<br>Data da Ava<br>Disponibilizada aos Alun<br>Lacra<br>Aceite pelos Serviços Acadé<br>Observações | icular: A1 - Nível Iniciação [Turma D]<br>02100618<br>Letivo: 2019/2020<br>Isável: Surses Marquite de Deux Consin<br>Surses: A1 - Nível Iniciação - Curso Semestral - Língua e Cultura Portuguesas<br>Ilunos: 17<br>Iliação: 09-06-2020<br>Os em: 09-06-2020<br>Ida em:<br>em: | Lacrar Alterar Observações Pauta Transferir Alunos para outra Availação<br>Período Letivo: 2º Semestre |
| Modelo de Avaliação Ap                                                                                                    | licado: Modelo para disciplinas só com uma época de avaliação (NCG) e escala 0-20                                                                                                    |                                                                                                    |

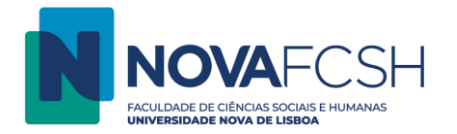

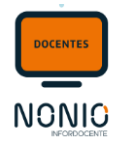

Passo 10: Surge um novo ecrã de confirmação de que a pauta será lacrada e informando que, a partir desse momento, o /a docente não poderá fazer alterações aos resultados;

| Lançamento<br>Resultados                                                                  |  |
|-------------------------------------------------------------------------------------------|--|
| Atenção<br>Depois de lacrada a pauta, não poderá realizar mais alterações aos resultados. |  |
| Deseja mesmo lacrar a pauta?                                                              |  |
| Lacrar a Pauta Cancelar                                                                   |  |
| $\hat{\mathbf{C}}$                                                                        |  |

A partir do momento que o/a docente lacre a pauta, o/a estudante pode consultar as notas já lançadas, acedendo à sua área.

Assim, no exemplo que se segue, quando o/a estudante aceder a **Dados Curriculares > Avaliações,** irá verificar que já tem a nota na unidade curricular cuja pauta foi disponibilizada pelo o/a docente.

Neste caso, a nota aparece a LARANJA visto que ainda não foi confirmada pelos serviços académicos;

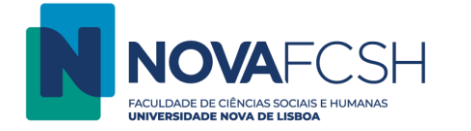

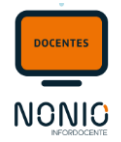

### Exemplo do que o/a estudante vê na sua área:

| esumo In    | scrições   | Avaliações      | Creditações      | Estatutos<br>e Regalias | Médias e<br>Conclusão |                   |              |      |       |                |           |
|-------------|------------|-----------------|------------------|-------------------------|-----------------------|-------------------|--------------|------|-------|----------------|-----------|
|             |            |                 |                  |                         |                       |                   |              |      |       | Ano Letivo:    | 2019/2020 |
| Inscriçõe   | es em l    | Frequênci       | a                |                         |                       |                   |              |      |       |                |           |
| Código      | 1          | Nome            |                  |                         |                       | Ano<br>Curricular | Regime       | ECTS | Freq. | Aval.<br>Final |           |
| 71109110    | 9 (        | Cultura Portugu | uesa do Século X | x                       |                       | -                 | 1.º Semestre | 6    |       |                |           |
| 71111112    | 2 1        | Francês A1 [Tur | ma A]            |                         |                       | ÷2                | 1.º Semestre | 6    |       |                |           |
| 71109111    | 1 1        | ntrodução aos   | Estudos Literár  | ios [Turma A]           |                       | 50                | 1.º Semestre | 6    | 12    | 12             | Detalhes  |
| 71113104    | з і        | ntrodução às C  | liências da Ling | uagem [ <i>Turma</i>    | A]                    | 12                | 1.º Semestre | 6    |       |                |           |
| 71116000    | з і        | Metodologia do  | Trabalho Cient   | ifico [Turma A]         | 1                     | 10                | 1.º Semestre | 6    |       |                |           |
|             |            |                 |                  |                         |                       |                   |              |      |       |                |           |
| * - Leta co | r indica q | ue a notra e pr | da pão foi con   | firmada nelo            | s Servicos Académicos |                   |              |      |       |                |           |

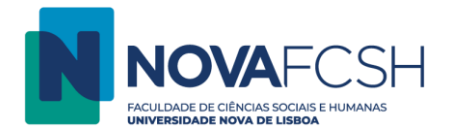

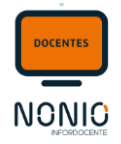

Passo 11: Surge em seguida um ecrã de confirmação da lacragem das notas, com a indicação que deverá <mark>imprimir a pauta</mark>, <mark>assiná-la</mark> e <mark>depois</mark> entregá-la nos serviços académicos. Só depois da confirmação por parte dos Serviços Académicos é que a nota se torna definitiva.

| Lançamento<br>Resultados                                                                            |  |
|----------------------------------------------------------------------------------------------------|--|
| Pauta Lacrada                                                                                       |  |
| É obrigatório enviar aos serviços académicos uma pauta impressa, assinada pelo docente responsável. |  |
| Imprimir Pauta I Imprimir mais tarde                                                                |  |
|                                                                                                    |  |

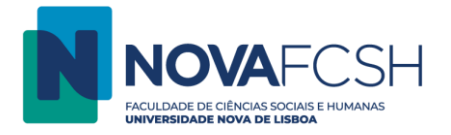

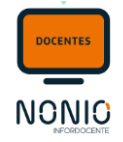

Passo 12: Para que as notas / pautas sejam definitivas e as notas dos/as alunos sejam também consideradas como tal, o/a docente deve imprimir a pauta, assiná-la e entregá-la nos Serviços Académicos.

A pauta é gerada em PDF para que o docente a possa imprimir e assinar.

Associado à pauta, temos um código de barras que poderá ser lido por um leitor de código de barras, no caso de essa funcionalidade estar em uso na FCSH. Esse mesmo código é gravado nos detalhes da pauta e é com ele que os serviços vão dar entrada da mesma.

|                                |                                                                    | C               | ト      |                      | 0 1 2 4 2 2 0 1                                                  | <b>₩</b><br>4 * |
|--------------------------------|--------------------------------------------------------------------|-----------------|--------|----------------------|------------------------------------------------------------------|-----------------|
|                                | NOVA FCSH                                                          |                 |        |                      | Pág. 1 d                                                         | le 2            |
|                                | ANO LETIVO 2019/2                                                  | 020             | iumai  | Modelo p<br>época de | Aluno<br>para disciplinas só com<br>avaliação (NCG) e esca<br>20 | uma<br>ala 0-   |
| URSO: A1 - Nível Iniciação - C | urso Semestral - Língua e Cultu<br>)2100618 * A1 - Nível Iniciação | ura P           | ortugi | Jesas                | ANO CURSO:                                                       |                 |
| REGENTE: fcsh001233 Susan      | a Mesquita de Deus Correia                                         |                 |        |                      |                                                                  |                 |
| EGIME: 2º Semestre             |                                                                    |                 |        |                      |                                                                  | _               |
| N.º Aluno Nome do Aluno        |                                                                    | R <sup>c)</sup> | Ano    | Data                 | Resultado <sup>b)</sup>                                          | a)              |
|                                |                                                                    | 1               |        |                      |                                                                  |                 |
| 019143284 Alexander Bergmann   |                                                                    | N               | 1      | 09/06/2020           | APTO                                                             | N               |

Assim que o/a docente entregar a pauta assinada nos serviços académicos e estes fizerem a aceitação da pauta, o processo está finalizado e as notas serão consideradas como definitivas.

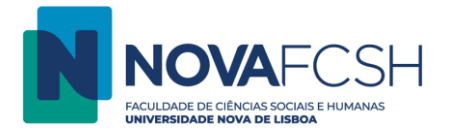

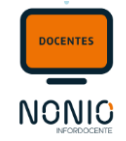

A partir do momento em que os serviços fazem a aceitação da pauta, o/a estudante, ao aceder à sua área, pode consultar as notas já como definitivas. Neste caso, a nota aparece a **PRETO** visto que já foi confirmada pelos serviços académicos;

Nota Importante: Devido a situações pontuais, poderá surgir a necessidade de o/a docente lacrar a pauta sem que todos os resultados estejam preenchidos. Caso o/a docente lacre uma pauta com resultados por preencher, automaticamente o sistema cria uma pauta suplementar para esses estudantes.

| Dados Profissionais<br>Serviço Docente<br>Teses e Dissertações<br>Aulas e Vigilâncias<br>Horário<br>Notificações<br>Inquéritos<br>Reserva de Espaços<br><b>Disciplinas</b><br>Informação Geral<br>Sumários e Assiduidade<br>Avaliações<br>Alunos<br>Material de Apoio<br>Fóruns Discussão<br>Submissão de Trabalhos<br>Diário | Lançamento<br>Resultados                               |                                                                           |                             |                        |            |                      |                |
|----------------------------------------------------------------------------------------------------|--------------------------------------------------------|---------------------------------------------------------------------------|-----------------------------|------------------------|------------|----------------------|----------------|
|                                                                                                    | Detalhes Avaliação                                     |                                                                           |                             |                        |            | Remover Alterar Data | a da Avaliação |
|                                                                                                    | Unidade Curricular:                                    | A1 - Nivel Iniciação (Turmo D)<br>02100618<br>09-06-2020                  |                             |                        |            |                      |                |
|                                                                                                    | Total de Alunos:                                       | 17                                                                        |                             |                        |            |                      |                |
|                                                                                                    | Modelo de Avaliação Aplicado:                          | Modelo para disciplinas só com uma época de avaliação (NCG) e escala 0-20 |                             |                        |            |                      |                |
|                                                                                                    | Pautas de Resultados                                   |                                                                           |                             |                        |            |                      |                |
|                                                                                                    | Pauta de Resultados Pauta da Avaliação - Suplementar 1 |                                                                           | Total Notas Registadas<br>0 | Disponibilizada Alunos | Lacrada    | Aceite SGA           | Detalhes       |
| Pautas                                                                                                    | Pauta da Avaliação                                     |                                                                           | 17                          | 09-06-2020             | 09-06-2020 |                      | Detalhes       |
| Pautas Normais<br>Estágios, Teses e                                                                                                    | Voltar                                                 |                                                                           |                             |                        |            |                      |                |